2019

# Reģistrēšanās Webex

Zemāk aprakstītās darbības nepieciešams veikt lai reģistrētu lietotāja kontu Webex servisu lietošanai. Webex pakalpojumi sniedz iespēju veidot attālinātas sanāksmes un lekcijas, veidot tām video ierakstus, kā arī veikt ziņapmaiņu. Pamācība veidota izmantojot Mozilla Firefox interneta pārlūku, izmantojot citus pārlūkus var būt nelielas izmaiņas.

1. ViA e-pastā atrodi Webex uzaicinājuma vēstuli un atver to;

|         |           | E. S.            | Filtrēt: visas                                           |                | V Izmērs | - 10 A |
|---------|-----------|------------------|----------------------------------------------------------|----------------|----------|--------|
| * Cisco | • {Nofili | trēts HTML satur | s} webex you are invited to VIDZEMES AUGSTSKOLA's messa… | · Šodien 10:41 | 22 kB    |        |

2. Iepazīsties ar vēstules saturu un iegaumē vietnes adresi *va.webex.com*, tā ir Vidzemes Augstskolas Webex vietne, kurā veicamas visas darbības saistībā ar Webex servisu. Reģistrācijas soļi aizvedīs uz vietni teams.webex.com, servisu, kas ir saziņas serviss, līdzīgs Skype, u.c. Spied uz saites *Join now*.

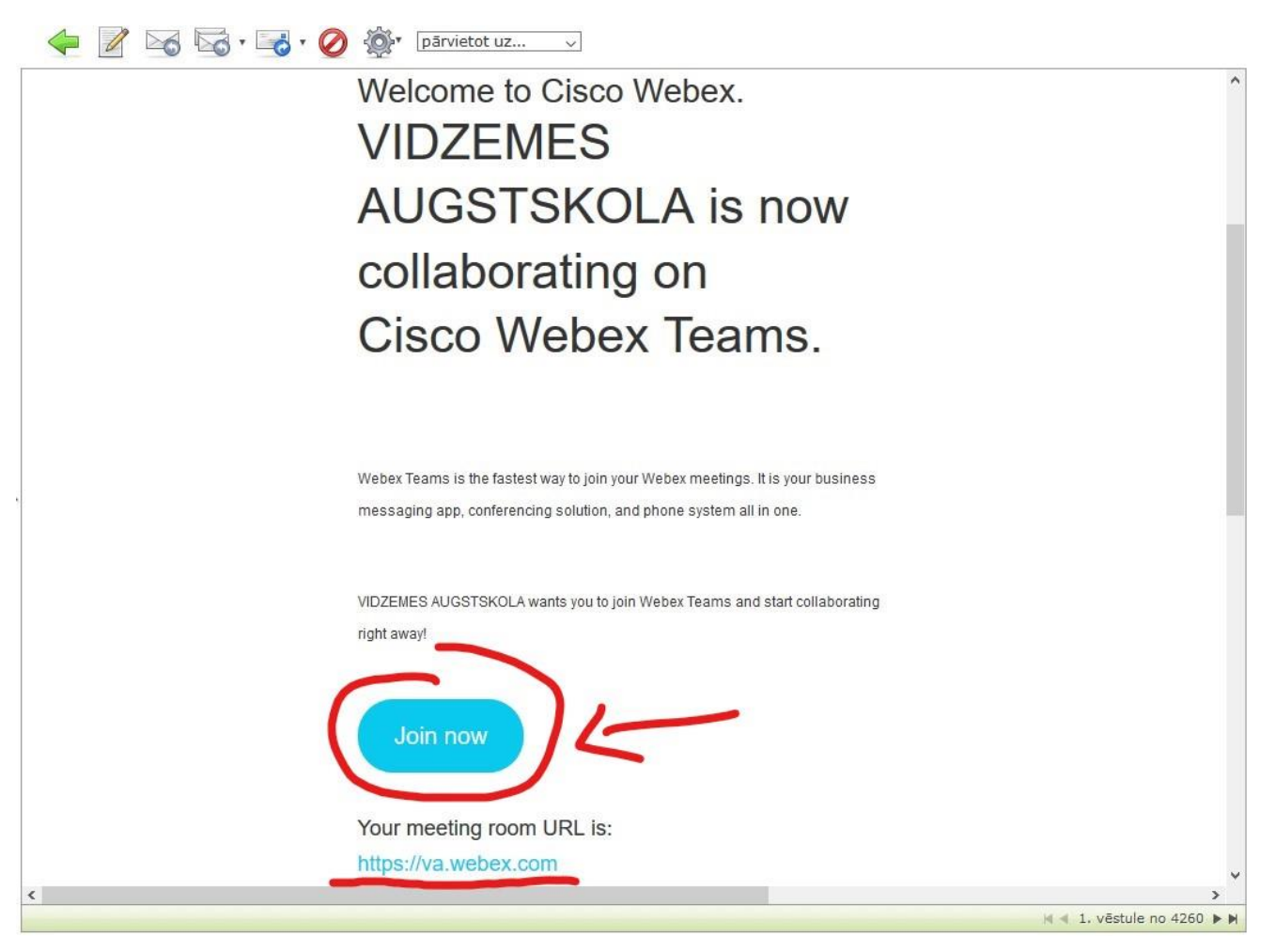

#### 2019

3. Atveras *teams.webex.com* vietne, kur nepieciešams iestatīt veidojamā konta paroli. Izvēlies drošu paroli! Pēc paroles ievades jāspiež saite *Create Account*.

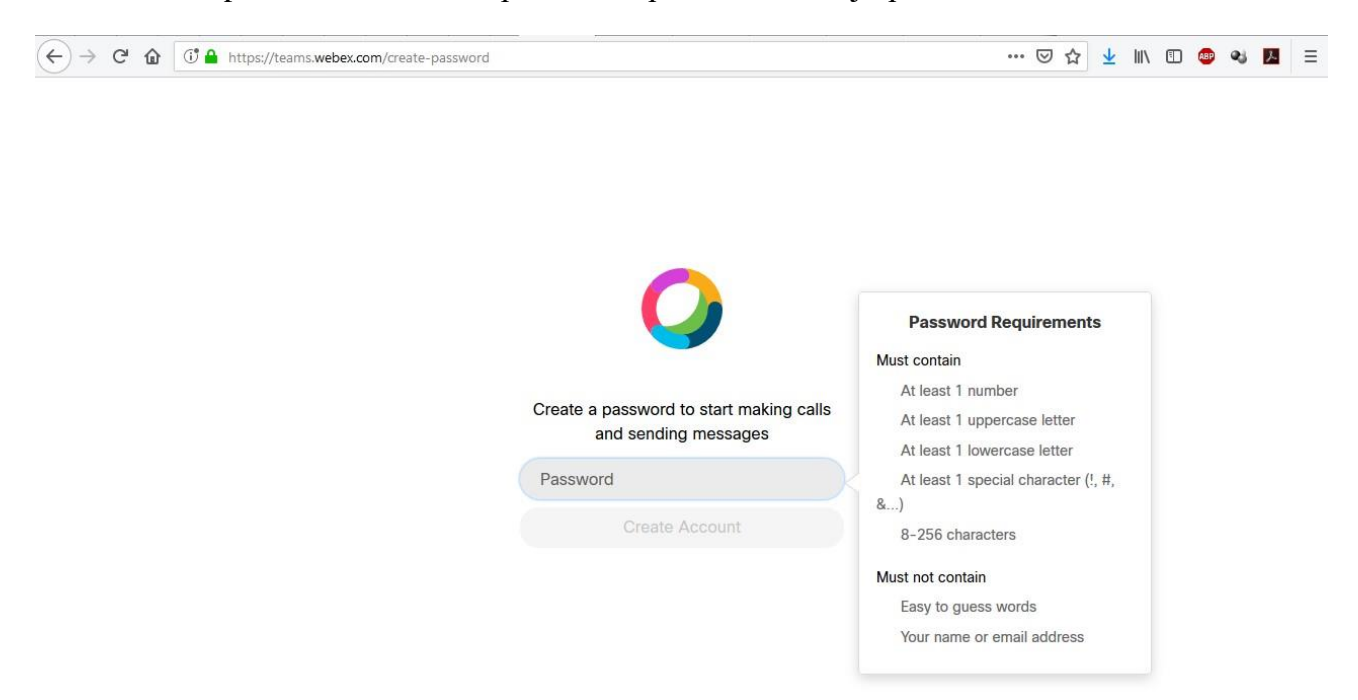

4. Nākamajā lapā ievadi savu vārdu un uzvārdu, tas nepieciešams lai citi Webex vietotāji varētu tevi atpazīt. Pēc datu ievades spied saiti *Next*.

| ← → C <sup>J</sup> ⓓ ⓓ https://teams.webex.com/spaces |                                                                      | ( | <u>+</u> | 111 | <b>ABP</b> | • | <u>}.</u> | ≡ |
|-------------------------------------------------------|----------------------------------------------------------------------|---|----------|-----|------------|---|-----------|---|
|                                                       |                                                                      |   |          |     |            |   |           |   |
|                                                       |                                                                      |   |          |     |            |   |           |   |
|                                                       | 0                                                                    |   |          |     |            |   |           |   |
|                                                       | Enter your name                                                      |   |          |     |            |   |           |   |
|                                                       | People you message or call will see this name<br>First and last name |   |          |     |            |   |           |   |
|                                                       | Next                                                                 |   |          |     |            |   |           |   |

### 2019

5. Esat veiksmīgi reģistrējies Webex platformā! Iepazīsties ar lapas palīdzības vedņa sniegto informāciju (vairāki secīgi dzeltenie lauki). Webex Teams servisu var droši lietot teksta saziņai, līdzīgi kā Skype, u.c.

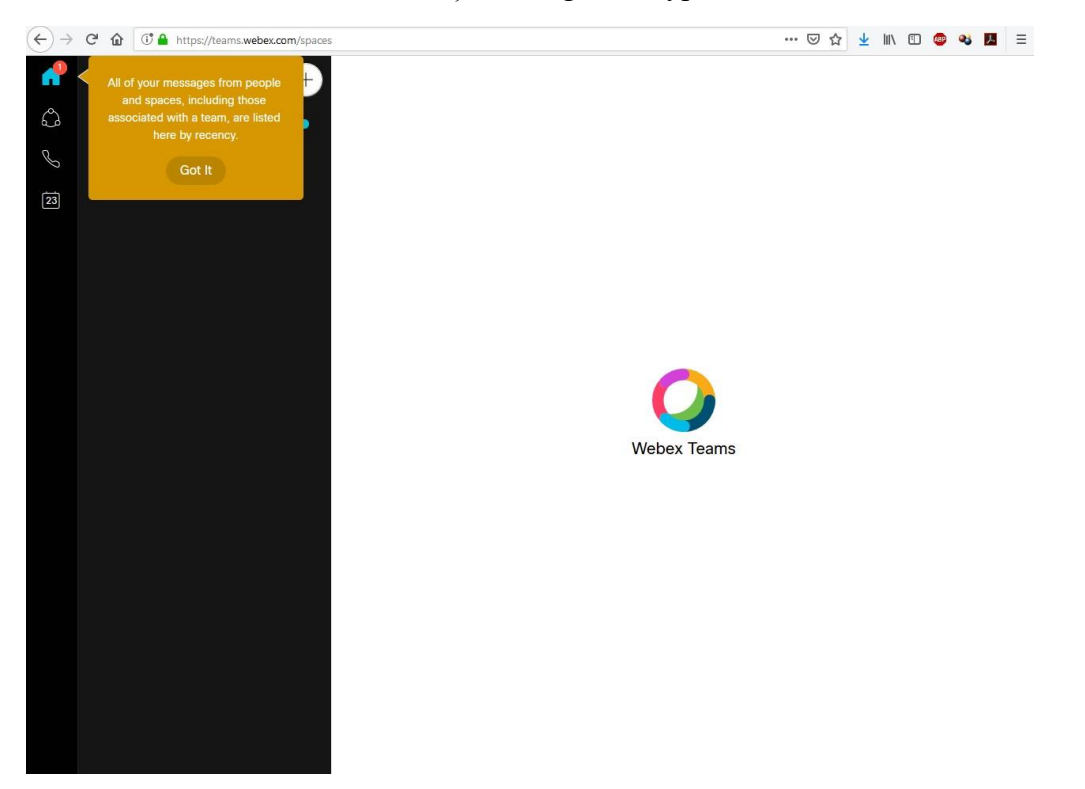

6. Pāriesim uz Webex Meetings servisu, kas paredzēts attālinātu sanāksmju, nodarbību, utml. pasākumu nodrošināšanai. Neaizmirsti izlogoties no Webex Teams vietnes!

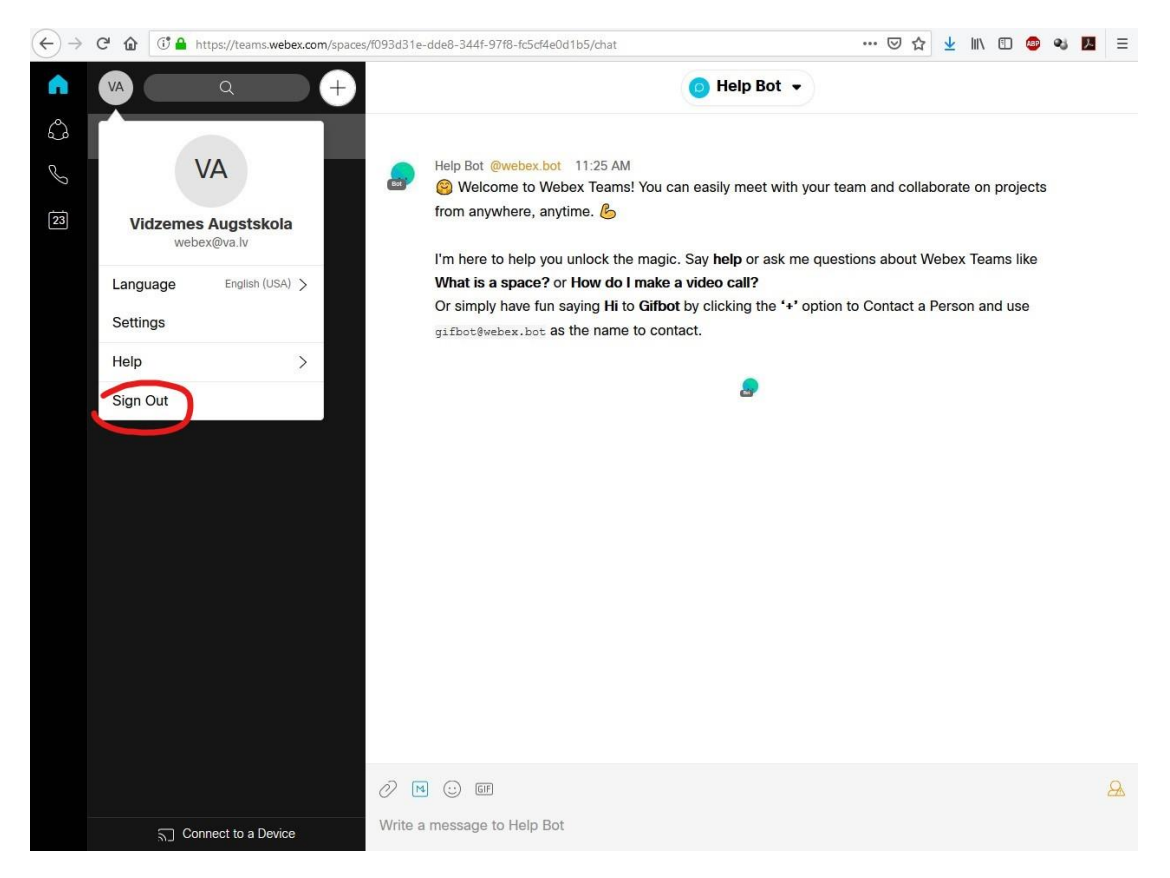

### 2019

7. Interneta pārlūkā atver vietni va.webex.com un pied uz saites Sign In.

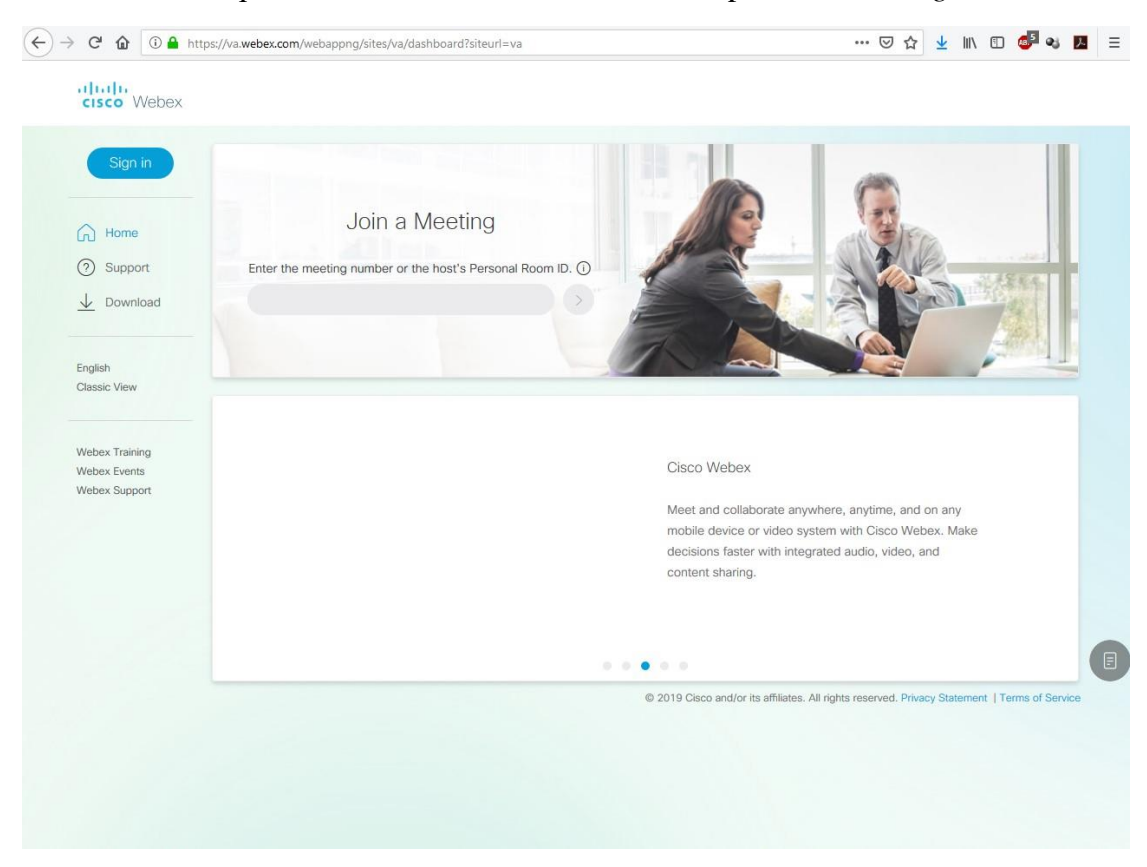

8. Ievadi savu ViA epasta adresi (vards.uzvards@va.lv) un spied saiti Next.

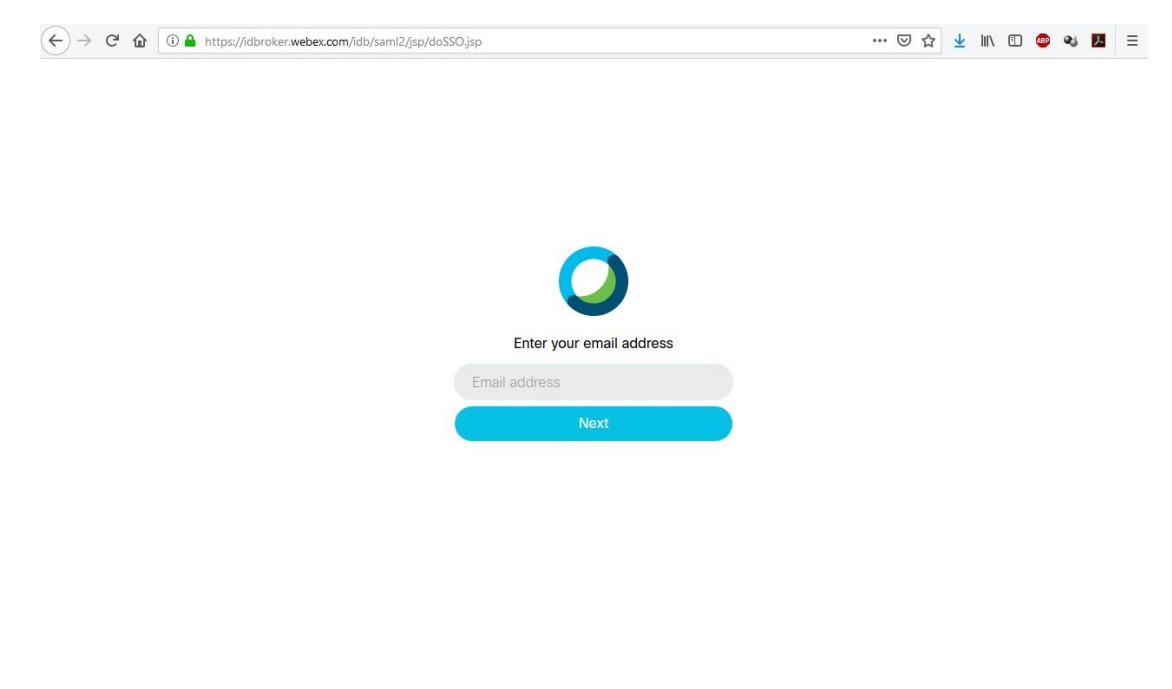

# 2019

9. Ievadi paroli, ko izveidoji šīs pamācības 3. solī un spied saiti Sign In.

| )→ ୯ ଜ | ① ▲ https://idbroker.webex.com/idb/globalLogin                                                            | ⊌                  | ☆ | <u>↓</u> III\ | 5 | • ۹ |  |
|--------|----------------------------------------------------------------------------------------------------|--------------------|---|---------------|---|-----|--|
|        |                                                                                                    |                    |   |               |   |     |  |
|        |                                                                                                    |                    |   |               |   |     |  |
|        | 0                                                                                                    |                    |   |               |   |     |  |
|        | Hello <b>webex@va.lv</b> ,                                                                                |                    |   |               |   |     |  |
|        | ••••••                                                                                                    |                    |   |               |   |     |  |
|        | Sign In                                                                                                   |                    |   |               |   |     |  |
|        | Forgot password?                                                                                          |                    |   |               |   |     |  |
|        |                                                                                                    |                    |   |               |   |     |  |
|        |                                                                                                    |                    |   |               |   |     |  |
|        |                                                                                                    |                    |   |               |   |     |  |
|        |                                                                                                    |                    |   |               |   |     |  |
|        |                                                                                                    |                    |   |               |   |     |  |
|        |                                                                                                    |                    |   |               |   |     |  |
|        |                                                                                                    |                    |   |               |   |     |  |
|        | (1)(1)). By using Maker Mastings you areary the Terms of Sandre & Driver Characterist Learn man show Make | av Maatinns   Halo |   |               |   |     |  |

10. Pirmajā ielogošanās reizē Webex Meetings vietnē nepieciešams pabeigt īsu uzstādījumu vedni lapas apakšdaļā (vietnes valodas iestatīšana, foto pievienošana, testa sapulces izveide).

|                                                            | ps://va.webex.com/webappng/sites/va/dashboard/fte/language | ··· 🖂 🛧 🔟 🗇 😼 🖪 =                                                                                                |
|------------------------------------------------------------|------------------------------------------------------------|----------------------------------------------------------------------------------------------------|
| cisco Webex                                                |                                                            | For                                                                                                    |
| $\bigcirc$ undefined $\checkmark$                          | My Personal Room                                           | Join a Meeting                                                                                                   |
| Home     Home     Meetings     Recordings                  |                                                            | Enter the meeting number or the host's Personal Room ID. ()                                                      |
| Preferences  Color Insights  Color Support  Color Download | Start Meeting                                              | Schedule a Meeting                                                                                               |
| English<br>Classic View                                    | Upcoming Meetings<br>You don't have any                    |                                                                                                    |
| Webex Training                                             |                                                            |                                                                                                    |
| Webex Events<br>Step 1/3                                   |                                                            |                                                                                                    |
|                                                            | Hola<br>Bonjour                                            | 2019 Occo and/or its affiliates. All notes reserved: Provery Statement I Terms of Service     X anguage     Next |

| 2 | 01  | 9 |
|---|-----|---|
| ~ | L O |   |

| ← → C' û ⓐ http:<br>diulu<br>cisco Webex                                             | ps://va. <b>webex.com</b> /webappng/sites/va/dashboard/fte/avatar                                           | 🖾 🏠 🔟 💭 🗢 🐝 📜 🚍                                                                                                    |
|--------------------------------------------------------------------------------------|----------------------------------------------------------------------------------------------------|----------------------------------------------------------------------------------------------------|
| $\bigcirc$ undefined $\lor$                                                          | My Personal Room                                                                                            | Join a Meeting                                                                                                    |
| Home Meetings Recordings                                                             | https://va.webex.com/meet/webex                                                                             | Enter the meeting number or the host's Personal Room ID. ()                                                                                    |
| <ul> <li>Preferences</li> <li>Insights</li> <li>Support</li> <li>Download</li> </ul> | Start Meeting                                                                                               | Schedule a Meeting                                                                                                    |
| English<br>Classic View                                                              | Upcoming Meetings                                                                                           |                                                                                                    |
| Webex Training<br>Webex Events                                                       |                                                                                                    | upeaning meetings.                                                                                                    |
| Step 2/3                                                                             |                                                                                                    |                                                                                                    |
|                                                                                      | Upload your profile pic<br>Your profile picture makes it easier for<br>they're communicating with the corre | x 2019 Case and/or its attractes. All norts reserved. Phase Statement ITems of Server<br>ture<br>r others to be sure that<br>t person.<br>Skip |

Pēdējā (3. solī) vedni var aizvērt ar krustiņu.

| ← → ℃ ŵ ③ ♣ htt                                                           | ps://va.webex.com/webappng/sites/va/dashboard/fte/pmr                                                                                                    | ···· 🖂 🕁 III\ 🗊 🤹 🚺 🚍                                                                  |
|---------------------------------------------------------------------------|----------------------------------------------------------------------------------------------------|----------------------------------------------------------------------------------------|
| cisco Webex                                                               |                                                                                                    | For                                                                                    |
| O undefined ~                                                             | My Personal Room                                                                                                    | Join a Meeting                                                                         |
| Home<br>Meetings<br>Recordings<br>Preferences<br>Indi Insights<br>Support | https://va.webex.com/meet/webex.                                                                                                    | Enter the meeting number or the host's Personal Room ID. ① > Schedule a Meeting        |
| English<br>Classic View<br>Webex Training                                 | Upcoming Meetings<br>You don't have any t                                                                                                    | upcoming meetings.                                                                     |
| Step 3/3                                                                  |                                                                                                    |                                                                                        |
|                                                                           | You now have Personal<br>meetings<br>Meet even faster in your own permaner<br>your Personal Room link with others so<br>meeting. You're all set. You can now st<br>Meetings | x<br>Room for<br>Start a Test Meeting<br>bone<br>they can join your<br>art using Webex |

### 2019

11. Pēc vedņa aizvēršanas vari sākt izmantot Webex Meetings servisu. Zemāk pieejamo sadaļu apraksts.

| Image: Subject Subject                                           |                                                 | n finn a standing station of the station of the sta |                                                                                             |
|----------------------------------------------------------------------------------------------------|-------------------------------------------------|----------------------------------------------------------------------------------------------------|---------------------------------------------------------------------------------------------|
| <ul> <li>wins v</li> <li>wins v</li> <li>wins</li></ul>  | cisco Webex                                     |                                                                                                    | For                                                                                         |
| <ul> <li>inclusion</li> <li>inclusion</li> <li>incl</li></ul> | () Kalvis ∨                                     | My Personal Room                                                                                                    | Join a Meeting                                                                              |
| Meetings Preferences Support Download Support Casic View Webex Training Webex Support Webex Support Webex Support Vebex Support Vebex Support Vebex Support Vebex Training Webex Support Support Vebex Training Webex Support Vebex Support Vebex Training Webex Support Vebex Training Webex Support Vebex Support Vebex Training Webex Support Vebex Support Veb                                                                                                    | Home                                            | K7                                                                                                    | Enter the meeting number or the host's Personal Room ID. ①                                  |
| Interformed insights Image: Support Download Englah Cassic View Webex Training Webex Training Webex Support Webex Support Very Support Very Support                                                                                                    | Meetings     Recordings                         |                                                                                                    |                                                                                             |
| Imights   Imights                                                                                                    | Preferences                                     | https://va.webex.com/meet/zalais                                                                                                    |                                                                                             |
| Support   Download     Englah   Classic View     Webex Training   Webex Support     Webex Support     Nore ways to join     Upcoming Meetings   1:25 pm - 2:25 pm   Levadi sanåksmes nosaukumu   Start Start © 2019 Cisco and/or its affiliates. All rights reserved. Privacy Statement   Terms of Sarve                                                                                                    | 000 Insights                                    | Start Meeting                                                                                                    |                                                                                             |
| English<br>Classic View       Upcoming Meetings         Webex Training<br>Webex Events<br>Webex Support       Wed, Jan 23<br>1:25 pm - 2:25 pm       Kalvis Zajaskalms<br>Ievadi sanāksmes nosaukumu       Start                                                                                                    | ⑦ Support                                       | More ways to join                                                                                                    | Schedule a Meeting                                                                          |
| Webex Training<br>Webex Events<br>Webex Support                                                                                                    | English<br>Classic View                         | Upcoming Meetings<br>KZ Wed, Jan 23 Kalvis Zajaskains<br>1:25 pm - 2:25 pm levadi sanāksmes nosaukumu                                                                                                    | Start                                                                                       |
| © 2019 Cisco and/or its affiliates. All rights reserved. Privacy Statement   Terms of Serv                                                                                                    | Webex Training<br>Webex Events<br>Webex Support |                                                                                                    |                                                                                             |
|                                                                                                    |                                                 | 0                                                                                                    | 2019 Cisco and/or its affiliates. All rights reserved. Privacy Statement   Terms of Service |
|                                                                                                    |                                                 |                                                                                                    |                                                                                             |
|                                                                                                    |                                                 |                                                                                                    |                                                                                             |
|                                                                                                    |                                                 |                                                                                                    |                                                                                             |

Home-vietnes sākumlapa (redzama attēlā);

Meetings - attālināto sanāksmju saraksts;

Recordings - sanāksmju ierakstu saraksts;

Preferences - Webex Meetings iestatījumi;

Insights – sanāksmju statistika;

Support – Webex servisa tehniskais atbalsts;

*Download* – lejupielāžu sadaļa, kur atrodams viss nepieciešamais programmnodrošinājums, lai veiktu attālinātās sanāksmes.

### 2019

12. Lai veidotu attālinātas sanāksmes, uz datora nepieciešams uzstādīt programmu Cisco Webex Meetings. Atver sadaļu Downloads un spied saiti *Download*. Webex Meetings ir pieejams arī mobilajās ierīcēs, programmnodrošinājums pieejams zemāk esošajās saitēs (*App Store* un *Google Play*).

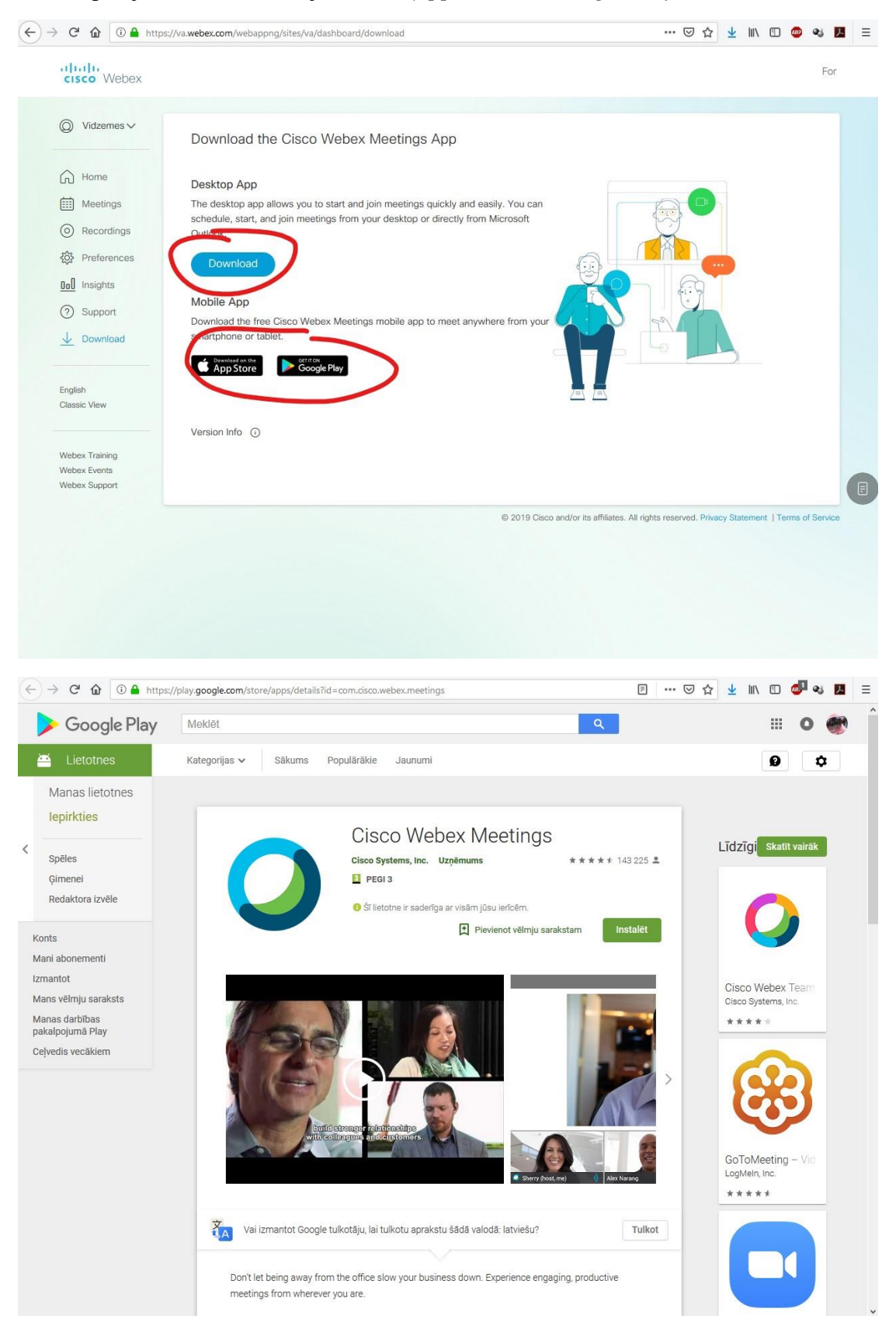

| 2 | 0 | 1 | 9 |
|---|---|---|---|
| - | ~ | _ | - |

| 🗯 Mac        | iPad        | iPhone                                                                                                    | Watch                                                                                                    | тν                                                                                                    | Music                                                                                                    | Support | Q | ( | Ô |
|--------------|-------------|----------------------------------------------------------------------------------------------------|----------------------------------------------------------------------------------------------------|----------------------------------------------------------------------------------------------------|----------------------------------------------------------------------------------------------------|---------|---|---|---|
| App Store Pr | eview       |                                                                                                    |                                                                                                    |                                                                                                    |                                                                                                    |         |   |   |   |
|              |             | This app is                                                                                                    | s only available on                                                                                                    | the App Store for iOS                                                                                                    | devices.                                                                                                    |         |   |   |   |
| C            |             | Cisco Wel<br>Video Confere<br>Cisco<br>#22 in Business<br>***** 4: 4.3, 160<br>Free                                                                                                    | Dex Meetir<br>ncing<br>K Ratings                                                                                                    | ngs                                                                                                    |                                                                                                    |         |   |   |   |
|              |             |                                                                                                    |                                                                                                    |                                                                                                    |                                                                                                    |         |   |   |   |
| Screenshots  | iPhone iPad | Apple Watch                                                                                                    | M 100% ===<br>tings +=                                                                                                    | Statch ♥ 8.41<br>< Particip                                                                                                    | AM 100% =                                                                                                    |         |   |   |   |
| Screenshots  | iPhone iPad | Apple Watch           Image: Sector *         941A           Image: Sector *         941A           Image: Sector                                                                                                    | M 100% –<br>tings (+)<br>Today<br>M<br>aining (2011)                                                                                                    | Batch      Batch      Particip     Personn Vital and 5 o     The locky.     Shorry McKen     Shorry McKen                                                                                                    | AM 100%<br>ants (8)<br>there are waiting in<br>na . 1                                                                                                    |         |   |   |   |
| Screenshots  | iPhone iPad | Apple Watch           Image: State of the state of the state | M 1000                                                                                                    | Batch      B4     Particle     Percenn Vita and 6     the loby.     Sherry McKen     Sherry McKen     Sherry McKen     Adrian Delami                                                                                                    | AM 100% -<br>ants (8)<br>Deves we walting in<br>na                                                                                                    |         |   |   |   |
| Screenshots  | iPhone iPad | Apple Watch           Image: State 0         9411           Image: State 0         9411           Image: State 0         9414           Image: State 0         900 AM - 1000 ////////////////////////////////                                                                                                    | M 5000 Today<br>M Anning 5000<br>MM Regular                                                                                                    | Batto P B41     Particip     Percent Vital and 5 o     the coordinate of the coordinate of the co | AM 50% =<br>ants (8)<br>Three are walling in<br>na e 1<br>50 1<br>1<br>20 1<br>1<br>3<br>3                                                                                                    |         |   |   |   |
| Screenshots  | iPhone iPad | Apple Watch           Image: State 0         9411           Image: State 0         9414           Image: State 0         9414           Ima                                                                                                    | M toon<br>tings Today<br>M solaring solari<br>M Register<br>M for Next Quarter<br>toon solari<br>toon solari<br>toon solari<br>toon solari<br>toon solari<br>toon solari<br>too solari<br>too solari | Catherine Since     Catherine Since     C | AM         50% -           ants (8)         -           three set watering in         -           co         1           co         1           co         1           d         0           e         0           e         0 |         |   |   | Ŀ |

13. Spied Save File lai saglabātu programmas Cisco Webex Meetings instalācijas failu datorā un veic programmas uzstādīšanu.

| cisco Webex                                                                                                    |                                                                                                    |                                                                                                    |                                                                 |                                |                  |           |         |      | F          |
|----------------------------------------------------------------------------------------------------|----------------------------------------------------------------------------------------------------|----------------------------------------------------------------------------------------------------|-----------------------------------------------------------------|--------------------------------|------------------|-----------|---------|------|------------|
| <ul> <li>ⓒ Kalvis ✓</li> <li>ⓒ Kalvis ✓</li> <li>ⓒ Home</li> <li> Meetings</li> <li>ⓒ Recordings</li> <li>ⓒ Preferences</li> <li>⊡ Insights</li> <li>ⓒ Support</li> <li>☑ Download</li> </ul> English classic View Webex Training Webex Events | Download the C<br>Desktop Ap<br>Backtop Rob allows<br>schedule, sart, and join<br>Outdok.<br>Download<br>Mobile Api<br>Download the ree Cisc<br>smartphone or tarter. | isco Webex Meetings Af<br>you to start and join meetings quid<br>of Opening webexapp.msi<br>You have chosen to open:<br>You have chosen to open:<br>Would you like to save this file?<br>Would you like to save this file? | OD<br>Hy and easily. You can<br>kage (61.8 MB)<br>Save File Car | ncel                           |                  |           | 9       |      |            |
|                                                                                                    |                                                                                                    |                                                                                                    | © 2019 Cisco a                                                  | and/or its affiliates. All rig | ahts reserved. F | rivacy St | atement | Terr | ns of Serv |

| 2019 |
|------|
|------|

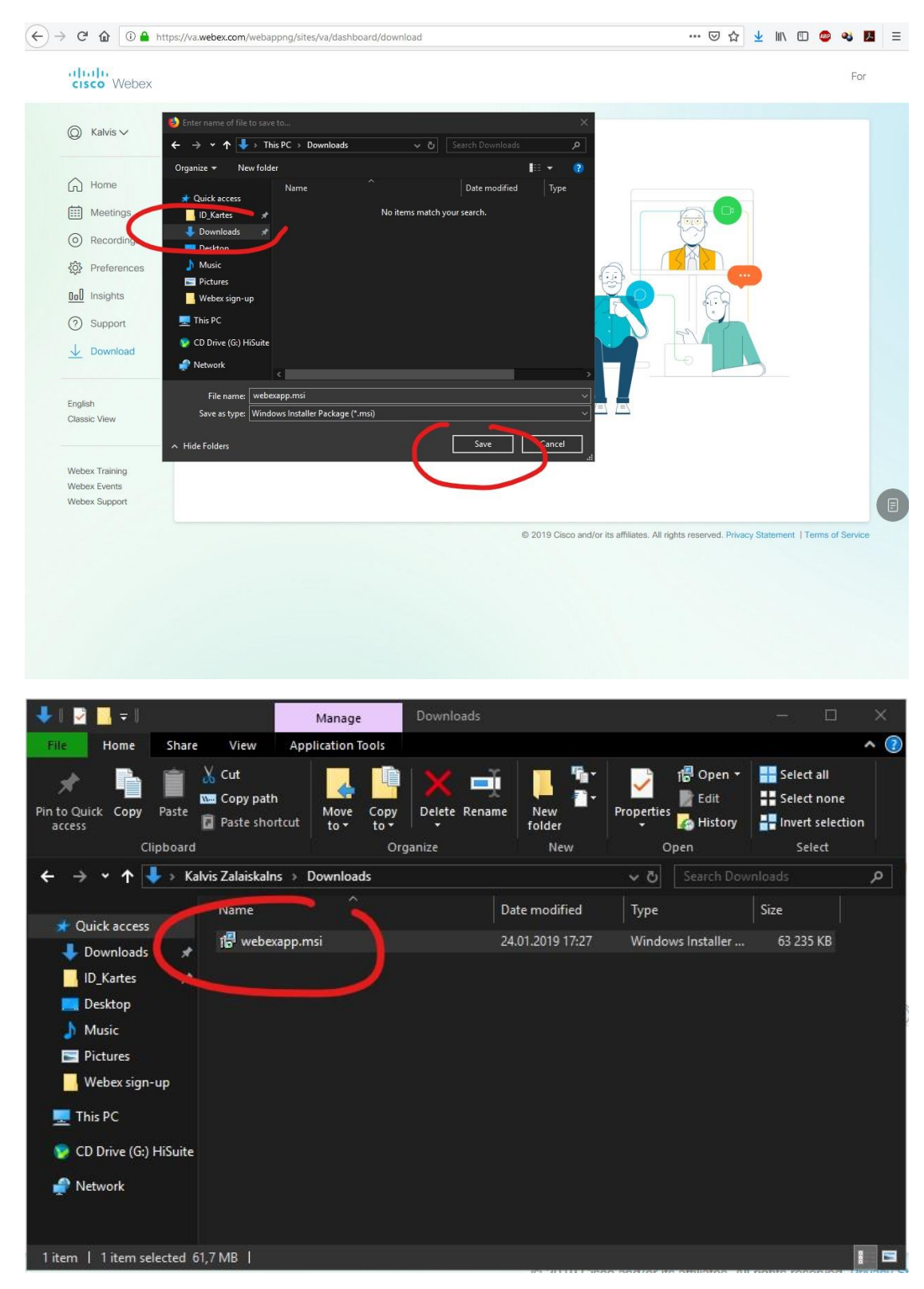

2019

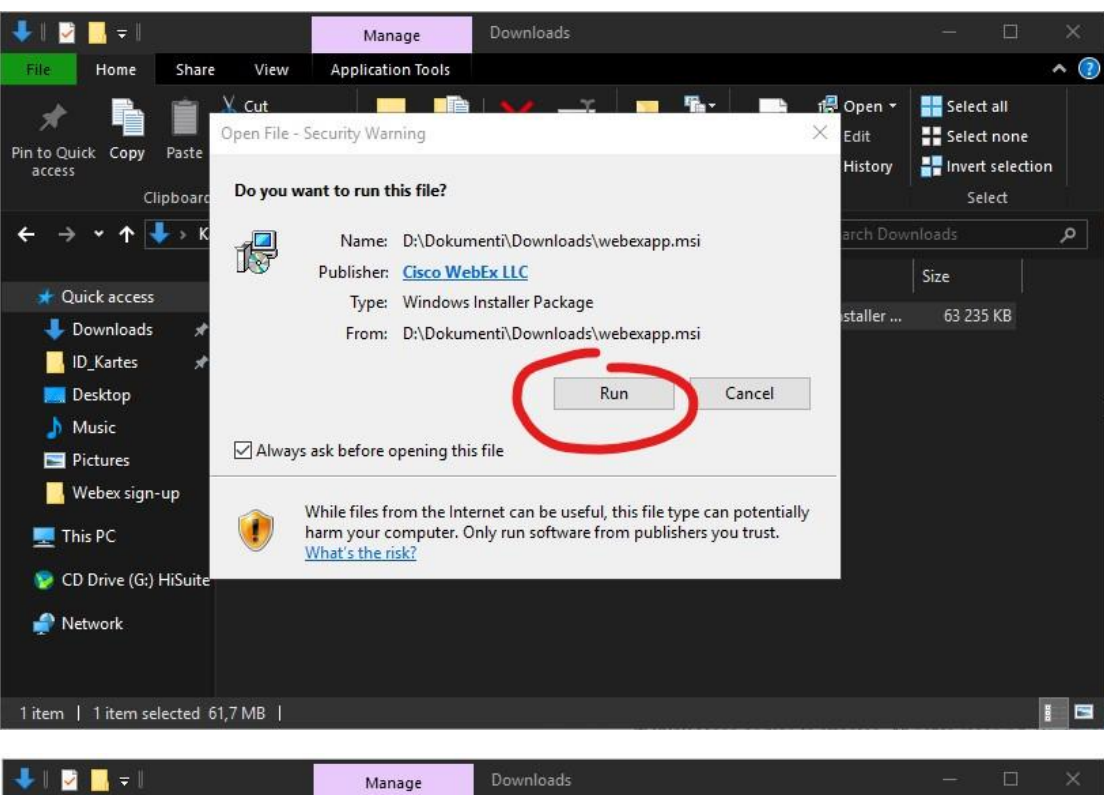

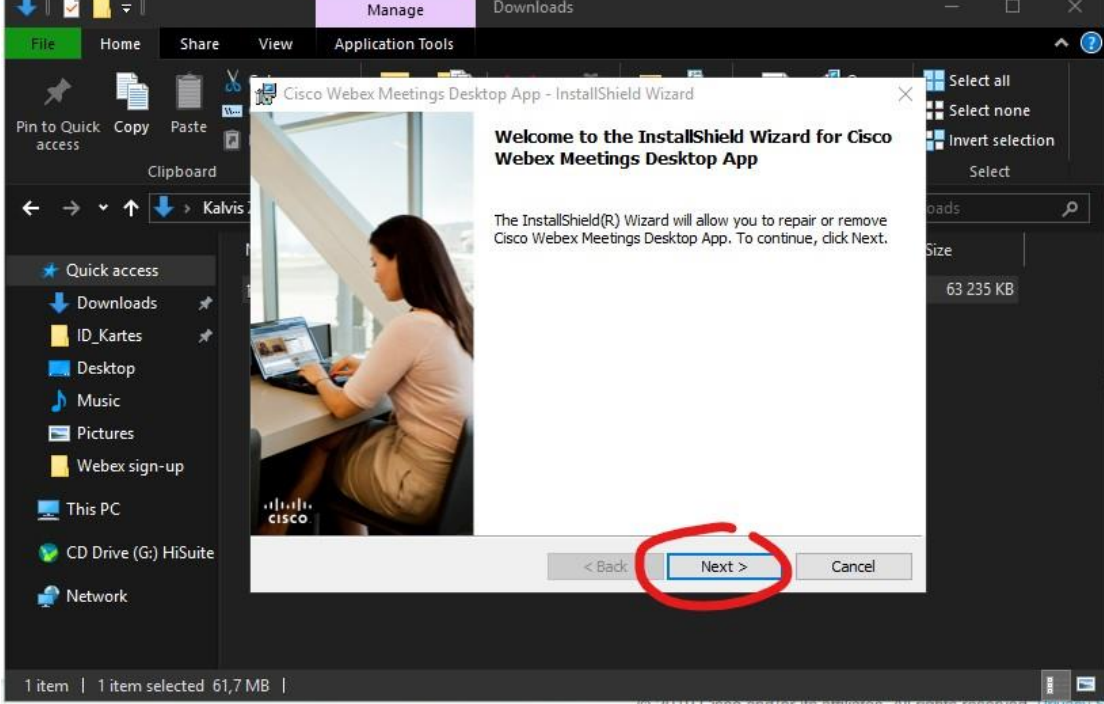

#### 2019

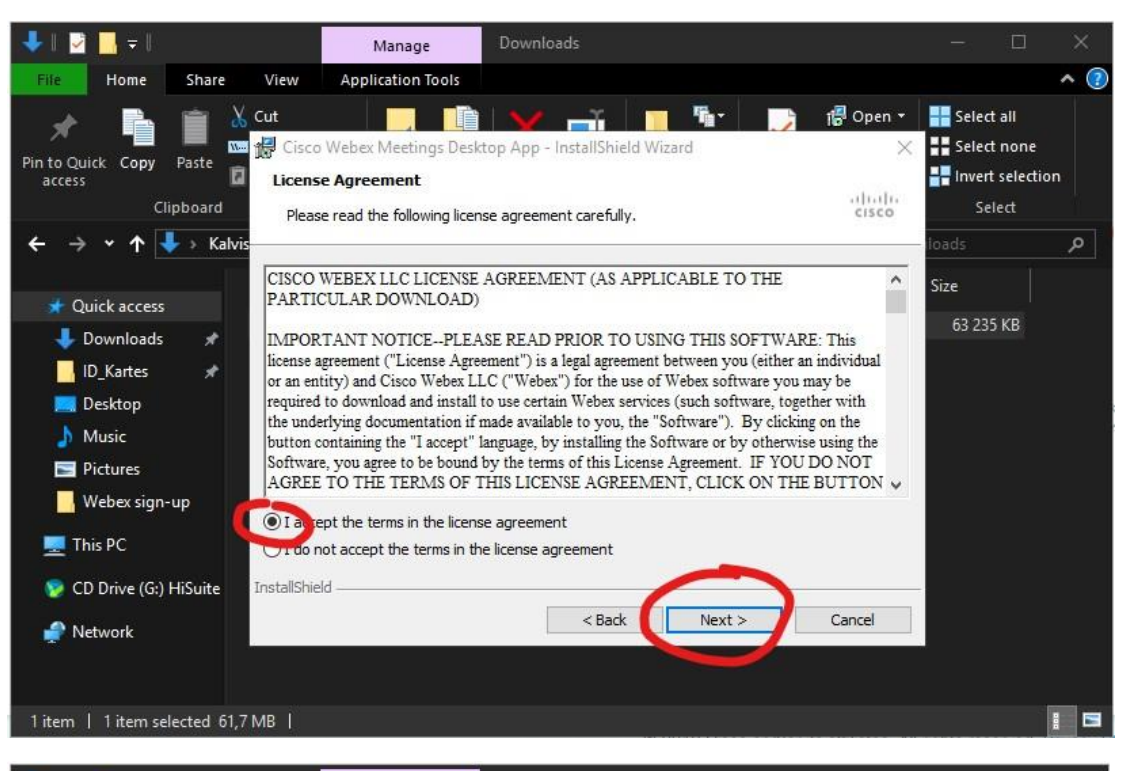

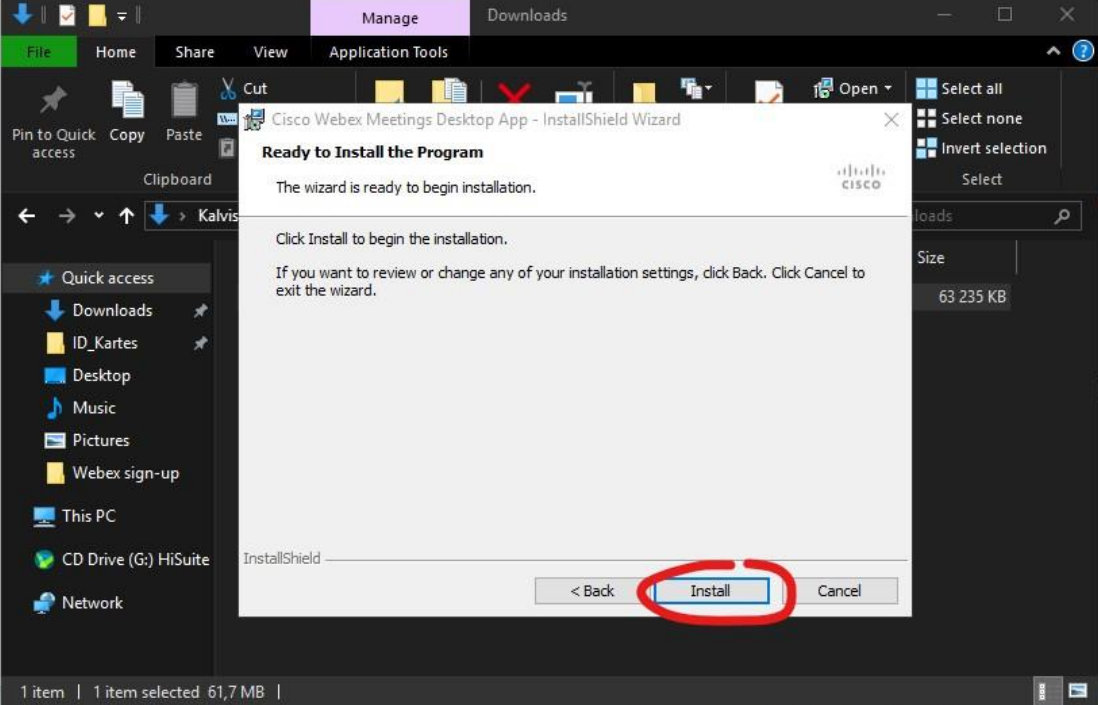

2019

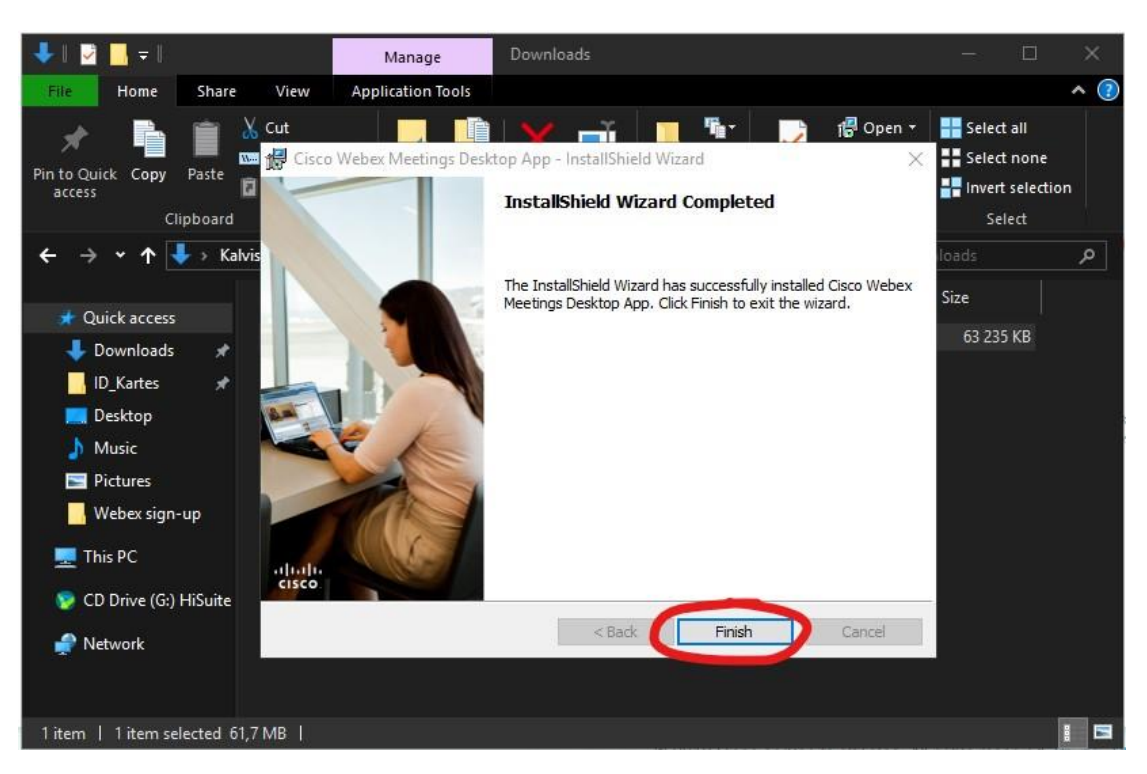

14. Pēc programamas Cisco Webex Meetings uzstādīšanas, programma tiks automātiski palaista un uz darbvirsmas tiks izveidota programmas saīsne. Programmā nepieciešams ielogoties ar tiem pašiem pieejas datiem, ko izmantoji **va.webex.com** vietnē. E-pasta adreses laukā ievadi savu ViA e-pasta adresi un spied pogu Next.

|          | O Cisco Webex Meetings    |
|----------|---------------------------|
| Meetings | 0                         |
|          | Sign in to Webex Meetings |
| All to   | kalvis@va.lv              |
| ST I     | Next                      |
| 2.39     | cisco                     |

2019

15. Nākošajā logā pārliecinies, ka atzīmēta vietne va.webex.com un spied pogu *Next*.

|                         | STRAD                      | 111111        | NON AS LOS        |
|-------------------------|----------------------------|---------------|-------------------|
|                         | Q Cisco Webex Meetings     | @ - ×         | MA DE             |
|                         |                            |               |                   |
|                         | 0                          |               | 1                 |
| Cisco Webex<br>Meetings | Which Webex site do you wa | nt to use for |                   |
|                         | kalvis@va.lv               |               | SE-               |
|                         | • va.webex.com             |               |                   |
|                         | Enter your site URL:       |               | 2                 |
|                         | Domain site URL            |               | State-            |
| atten                   |                            |               | the second second |
| mond                    |                            |               |                   |
| and the second second   |                            |               | 81 S              |
| 11                      | Next                       |               | 90 a -            |
|                         |                            |               |                   |
| and and                 | cisco                      |               |                   |
| Section Contraction     | OPAN WIRES                 |               |                   |

16. Ievadi savu Webex konta paroli (izvedoiji 3. solī) un spied pogu Sign In.

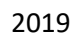

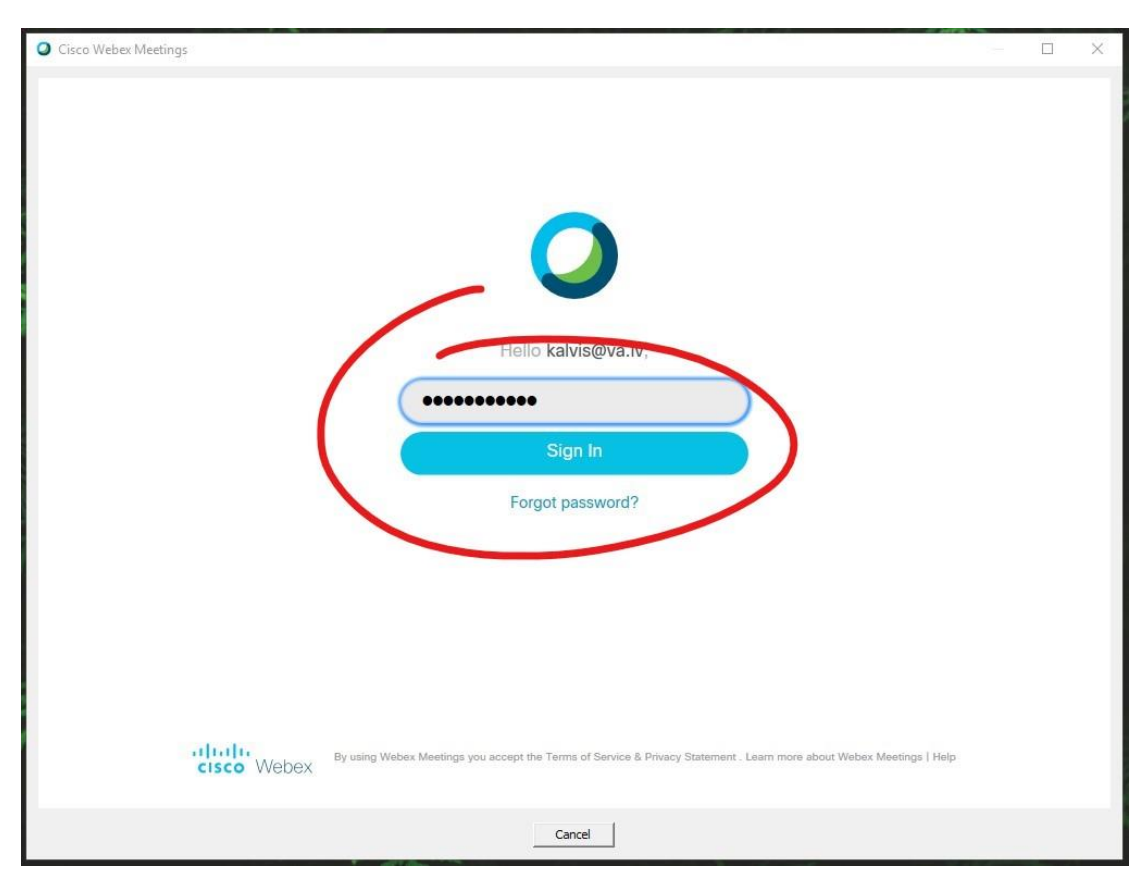

#### 2019

17. Programma veiksmīgi sagatavota darbam. Cisco Webex Meetings programmas logu minimizē un atgriezies vietnē *va.webex.com*.

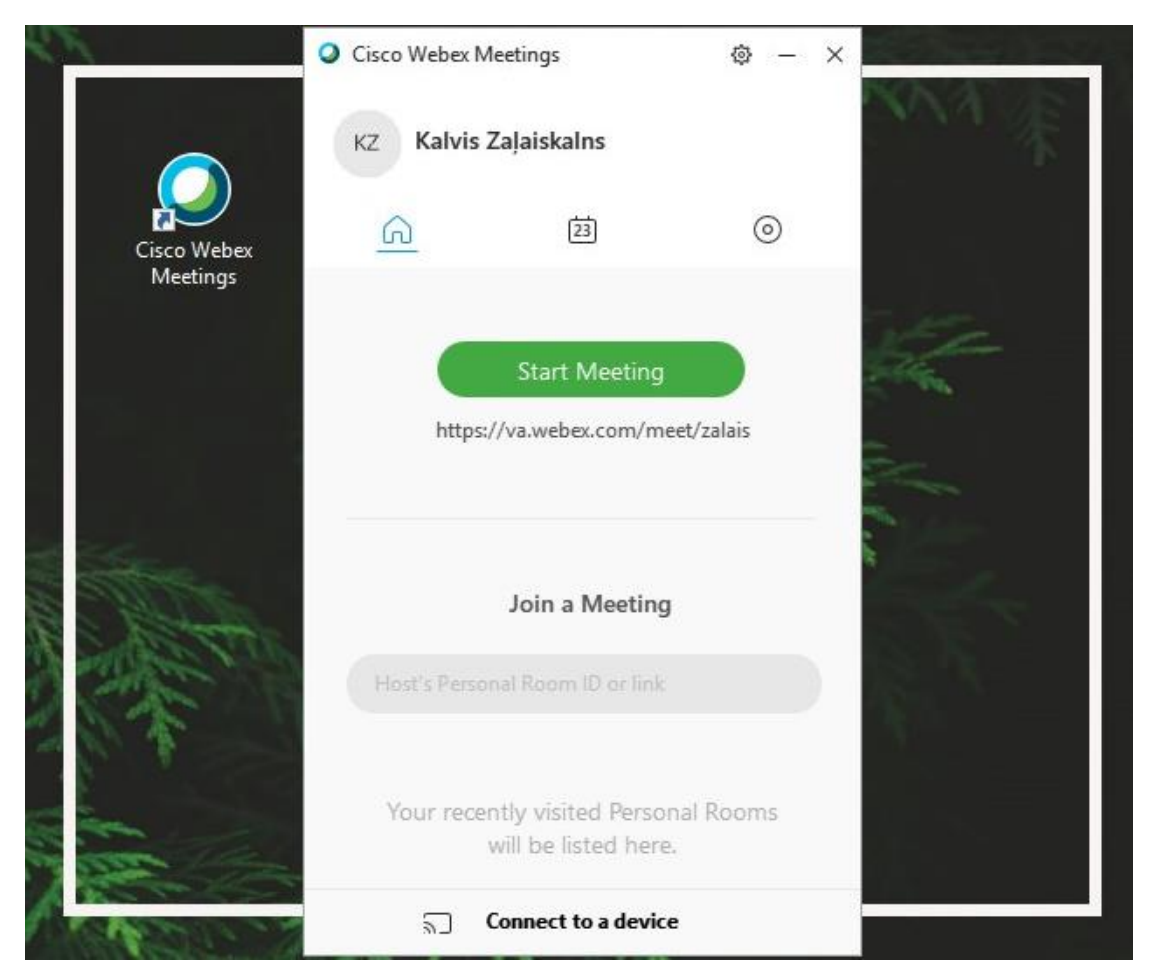

18. Izveidosim pirmo attālināto sanāksmi. Atver sadaļu *Meetings* un spied uz saites *Schedule a Meeting*.

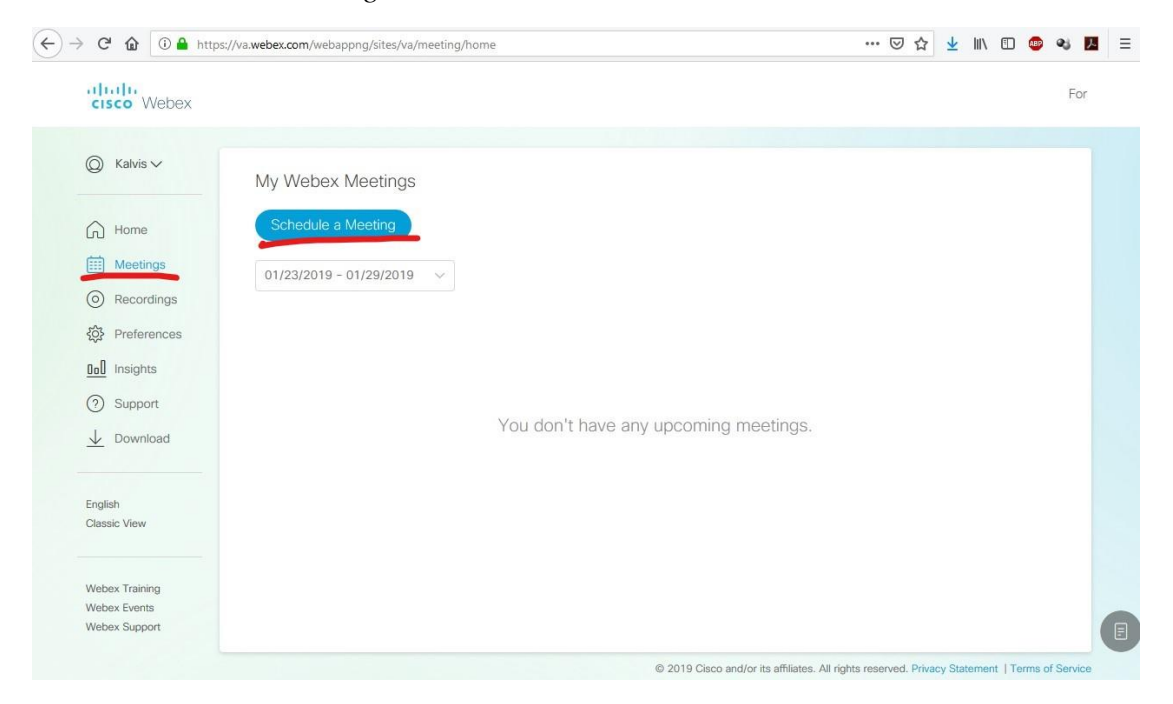

### 2019

19. Ievadi sanāksmes nosaukumu, sanāksmes paroli (lai piekļūtu sanāksmei, dalībniekiem šī parole būs nepieciešama), norādi sanāksmes sākuma laiku un plānoto sanāksmes ilgumu. Laukā *Attendees* ievadi dalībnieku e-pasta adreses, vietne automātiski izsūtīs uzaicinājuma vēstuli piedalīties sanāksmē.

|                                                                                         |                          |                                                                                                    |  |   | For |
|-----------------------------------------------------------------------------------------|--------------------------|----------------------------------------------------------------------------------------------------|--|---|-----|
| cisco vvebex                                                                            |                          |                                                                                                    |  |   |     |
|                                                                                         | Schedule a Meeti         | ing                                                                                                    |  |   |     |
| Home                                                                                    | * Meeting topic          | levadi sanāksmes nosaukumu                                                                                                    |  |   |     |
| Meetings                                                                                | * Meeting password       | Parole                                                                                                    |  | G |     |
| (O) Recordings                                                                          | Date and time            | Wednesday, Jan 23, 2019 1:15 pm Duration: 1 hour 🗸                                                                              |  |   |     |
|                                                                                         |                          | (UTC+02:00) Helsinki, Kyiv, Riga, Sofia, Tallinn, Vilnius ∨                                                                     |  |   |     |
| Insights           ③ Support                                                            |                          | (UTC+02:00) Helsinki, Kyiv, Riga, Sofia, Tallinn, Viinius ∨                                                                     |  |   |     |
| Iol     Insights       ⑦     Support       ↓     Download                               | Attendees                | (UTC+02:00) Helsinki, Kyiv, Riga, Sofia, Tallinn, Vilnius V<br>Recurrence<br>Separate email addresses with a comma or semicolon |  |   |     |
| Insights       Insights       ③     Support       ↓     Download   English Classic View | Attendees<br>Show More ∨ | (UTC+02:00) Helsinki, Kyiv, Riga, Sofia, Tallinn, Vilnius ~<br>Recurrence<br>Separate email addresses with a comma or semicolon |  |   |     |

20. Spied uz pogas *Show More*. Ja vēlies lai sanāksme tiktu automātiski ierakstīta, atzīmē iespēju *Automatically start recording when meeting* starts. Laukā *Agenda* vari pievienot sanāksmes aprakstu. Kad viss nepieciešamais ir ievadīts, spied saiti *Schedule*.

| cisco Webex                                     |                    |                                                                                                    |  |   | For |
|-------------------------------------------------|--------------------|----------------------------------------------------------------------------------------------------|--|---|-----|
|                                                 |                    |                                                                                                    |  |   |     |
|                                                 | Schedule a Meeting |                                                                                                    |  |   |     |
| Home                                            | * Meeting topic    | levadi sanāksmes nosaukumu                                                                                        |  |   |     |
| Meetings     Recordings                         | * Meeting password | Parole                                                                                                    |  | G |     |
| ô Preferences                                   | Date and time      | Thursday, Jan 24, 2019 9:00 am Duration: 3 hours V<br>(UTC+02:00) Helsinki, Kyiv, Riga, Sofia, Tallinn, Vilnius V |  |   |     |
| Insights     Support                            |                    | Recurrence                                                                                                    |  |   |     |
| <u>↓</u> Download                               | Attendees          |                                                                                                    |  |   |     |
| English                                         | Recording          | Automatically start recording when the meeting starts                                                             |  |   |     |
| Chassic view                                    | Alternate host     | Let anyone with a host account on this site host my meeting                                                       |  |   |     |
| Webex Training<br>Webex Events<br>Webex Support | Agenda             | Sanāksmes apraksts                                                                                                |  |   |     |
|                                                 | Show Less A        |                                                                                                    |  |   |     |
|                                                 | Cancel Schedu      | le                                                                                                    |  |   |     |

## 2019

21. Sanāksme ir izveidota un vietnē tiek attēlota tās informācija. Vēlāk šī informācija būs pieejams sadaļā *Meetings*, atverot attiecīgo sanāksmi. Ja nepieciešams kādam dalībniekam nosūtīt uzaicinājumu piedalīties sanāksmē, tam jānosūta sekojoša informācija: *Meeting link, Meeting number, Password, Agenda*.

|                   |                 |                                                  |                                                                                              |          |  | For |  |
|-------------------|-----------------|--------------------------------------------------|----------------------------------------------------------------------------------------------|----------|--|-----|--|
| © Kalvis∨         | Back to Meeting | List                                             |                                                                                              |          |  |     |  |
| G Home            |                 | levadi sanāksmes<br>Hosted by Kalvis Zaļaiskalns | s nosaukumu 🖉 🗊 🔃                                                                            |          |  |     |  |
| Meetings          |                 | Start Meeting                                    |                                                                                              |          |  |     |  |
| Recordings        |                 | Monting Information                              |                                                                                              | Com      |  |     |  |
| 000 Insights      | $\Box$          | Meeting link:                                    | https://va.webex.com/va/j.php?MTID=m1ad6fc8c0a812dd4c02902b9                                 | 2bcc0f4e |  |     |  |
| ③ Support         | - M             | Meeting number:                                  | 847 010 245                                                                                  |          |  |     |  |
| <u>↓</u> Download | Y               | Password:<br>Host key:                           | Parole<br>276564                                                                             |          |  |     |  |
|                   | 0               | Agenda:                                          | Sanāksmes apraksts                                                                           |          |  |     |  |
| English           |                 | More ways to join                                |                                                                                              |          |  |     |  |
| Classic View      |                 | Join by video system                             | Dial 847010245@va.webex.com<br>You can also dial 62.109.219.4 and enter your meeting number. |          |  |     |  |
| Webey Training    |                 | Join by phone                                    | Use VoIP only                                                                                |          |  |     |  |
| Webex Events      |                 |                                                  |                                                                                              |          |  |     |  |

22. Sanāksme pieejama gan vietnes sākumlapā (Home), gan sadaļā Meetings.

| Mobay                                           |                                                                                    | For                                                        |
|-------------------------------------------------|------------------------------------------------------------------------------------|------------------------------------------------------------|
| cisco vvebex                                    |                                                                                    |                                                            |
| © Kalvis ∨                                      | My Personal Room                                                                   | Join a Meeting                                             |
| Home                                            | KZ                                                                                 | Enter the meeting number or the host's Personal Room ID. ① |
| Recordings                                      |                                                                                    |                                                            |
| Preferences                                     | https://va.webex.com/meet/zalais                                                   |                                                            |
| 000 Insights                                    | Start Meeting                                                                      |                                                            |
| ③ Support                                       | ∧ More ways to join                                                                | Schedule a Meeting                                         |
| ↓ Download                                      |                                                                                    |                                                            |
| English                                         | Upcoming Meetings                                                                  |                                                            |
| Classic View                                    | KZ Fri, Jan 25 Katvis Zajaiskains<br>9:00 am - 12:00 pm levadi sanāksmes nosaukumu | Start                                                      |
| Webex Training<br>Webex Events<br>Webex Support |                                                                                    |                                                            |

2019

| cisco Webex    |                                      |                                                  |       | Fo |
|----------------|--------------------------------------|--------------------------------------------------|-------|----|
| 0              |                                      |                                                  |       |    |
| (Q) Kalvis∨    | My Webex Meetings                    |                                                  |       |    |
| Home           | Schedule a Meeting                   |                                                  |       |    |
| iii Meetings   | 01/24/2019 - 01/30/2019 🗸            |                                                  |       |    |
| Recordings     |                                      |                                                  |       |    |
| Preferences    | KZ Fri, Jan 25<br>9:00 am - 12:00 pm | Kalvis Zaļaiskalns<br>Ievadi sanāksmes nosaukumu | Start |    |
| 000 Insights   | -                                    |                                                  |       | -  |
| ③ Support      |                                      |                                                  |       |    |
| ⊥ Download     |                                      |                                                  |       |    |
| Foglish        |                                      |                                                  |       |    |
| Classic View   |                                      |                                                  |       |    |
| Webex Training |                                      |                                                  |       |    |
| Webex Events   |                                      |                                                  |       |    |
| Webex Support  |                                      |                                                  |       |    |

23. Lai sāķtu sanāksmi spied saiti Start/Start Meeting.

| de de                   |                                      |                                                  |       |    |
|-------------------------|--------------------------------------|--------------------------------------------------|-------|----|
| cisco Webex             |                                      |                                                  |       | Fo |
|                         |                                      |                                                  |       |    |
| Q Kalvis ∨              | My Webex Meetings                    |                                                  |       |    |
| Home                    | Schedule a Meeting                   |                                                  |       |    |
| iiii Meetings           | 01/24/2019 - 01/30/2019 🗸            |                                                  |       |    |
| Recordings              |                                      |                                                  |       |    |
| 谷 Preferences           | KZ Fri, Jan 25<br>9:00 am - 12:00 pm | Kalvis Zaļaiskalns<br>Ievadi sanāksmes nosaukumu | Start |    |
| 000 Insights            |                                      |                                                  |       |    |
| O Support               |                                      |                                                  |       |    |
| <u>↓</u> Download       |                                      |                                                  |       |    |
|                         |                                      |                                                  |       |    |
| English<br>Classic View |                                      |                                                  |       |    |
|                         |                                      |                                                  |       |    |
| Webex Training          |                                      |                                                  |       |    |
| Webex Events            |                                      |                                                  |       |    |

# 2019

24. Pēc saites *Start* nospiešanas tiks atvērts datorā uzstādītās (13.solis) Cisco Webex Meetings programmas logs. Programmā jāiestata nepieciešamie skaņas un attēla iestatījumi. Kā audio *Audio Option* izvēlies iespēju *Call Using Computer* un korekti norādi skaņas izeju (skandas) un ieeju (mikrofons). Skaņas ieejas un izejas nosaukumi dažādos datoros ir atšķirīgi. Kad skaņas un attēla iestatījumi uzstādīti, spied pogu *Connect Audio*. Pēc pogas nospiešanas sanāksmes dalībnieki var tevi dzirdēt un redzēt (ja datorā pieejams mikrofons un kamera).

| 0                                              | Cisco Webex Meetings                                           |           |
|------------------------------------------------|----------------------------------------------------------------|-----------|
| Eile Edit Share View Audio Participant Meeting | Help                                                           | Connected |
| 0                                              |                                                                |           |
|                                                |                                                                |           |
|                                                | Audio and Video Connection ×                                   |           |
|                                                | Select Audio Connection                                        |           |
|                                                | Choose Audio Option V No Video V                               |           |
|                                                | Call Using Computer                                            |           |
|                                                | Call My Video System Choose how to connect to audio            |           |
|                                                | No Audio                                                       |           |
|                                                | Connect Audio                                                  |           |
|                                                | Audio and Video Connection ×                                   |           |
|                                                | % Select Audio Connection □t Select Video Connection           |           |
|                                                | Call Using Computer                                            |           |
|                                                |                                                                |           |
|                                                | Microphone (Razer Kraken U.,      Microphone (Razer Kraken U., |           |
|                                                |                                                                |           |
|                                                | More options Connect Audio You're ready to connect.            |           |
|                                                | 000000                                                         |           |
|                                                |                                                                |           |

#### 2019

- 25. Sanāksme veiksmīgi uzsākta un iepazīsties ar programas logā attēlotajiem palīdzības padomiem (oranži lodziņi ar pogu *OK*).
- 26. Iepazīsties ar Cisco Webex Meetings programamas loga lejasdaļā pieejamām pogām.

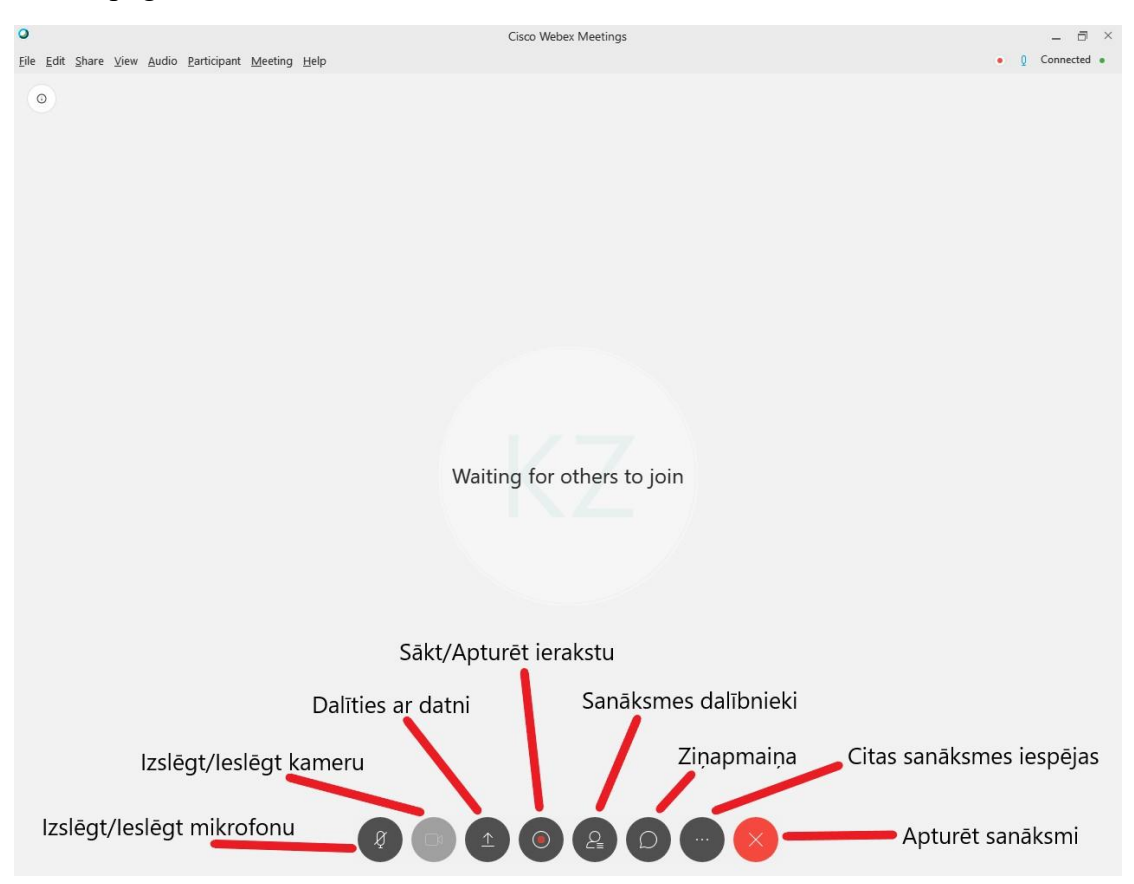

27. Beidzot sanāksmi neaizmirsti vienmēr izlogoties no programmas Cisco Webex Meetings un vietnes *va.webex.com*.

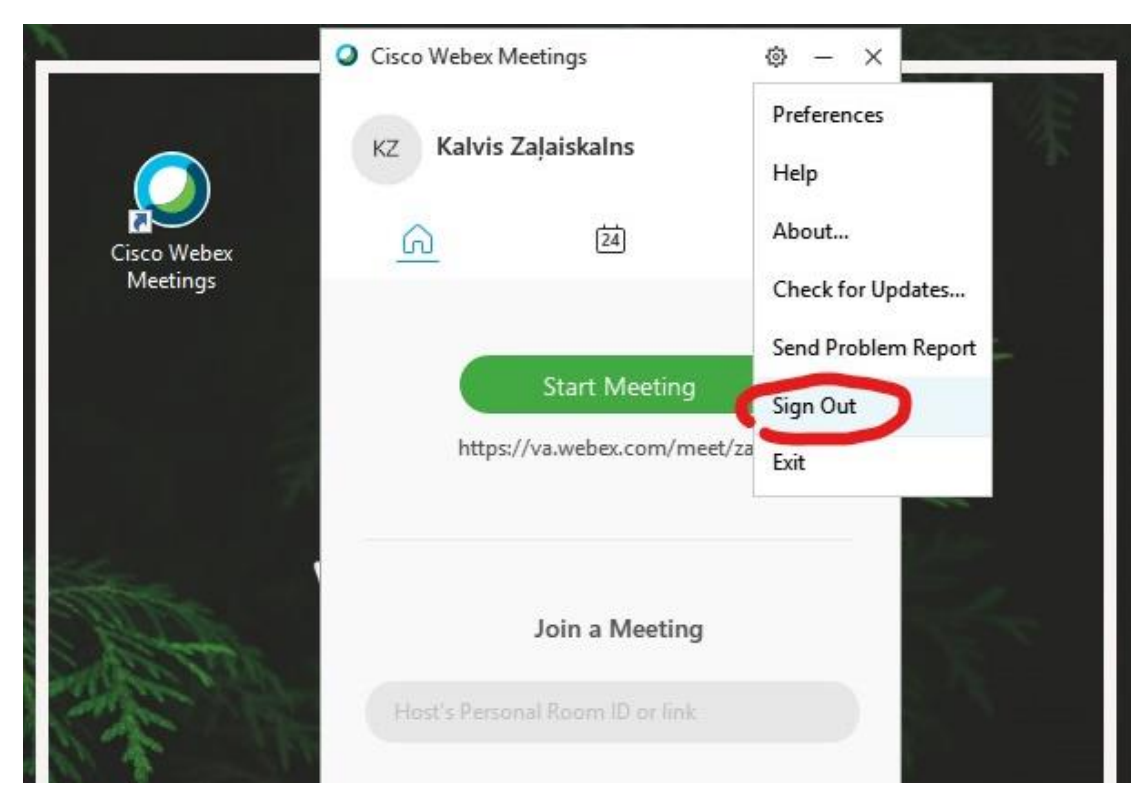

2019

| cisco Webex                                            |                                                                                        | Fc                                                         |
|--------------------------------------------------------|----------------------------------------------------------------------------------------|------------------------------------------------------------|
| Kalvis A                                               | My Personal Room                                                                       | Join a Meeting                                             |
| Sign out                                               | KZ                                                                                     | Enter the meeting number or the host's Personal Room ID. ① |
| Recordings     Recordings     Preferences     Insights | https://va.webex.com/meet/zalais<br>Start Meeting                                      |                                                            |
| Support     Download                                   | ∧ More ways to join                                                                    | Schedule a Meeting                                         |
| English<br>Classic View                                | Upcoming Meetings<br>KZ Fri, Jan 25 Kalvis Zajaiska<br>9:00 am - 12:00 pm levadi sanāk | nes nosaukumu Start                                        |
| Webex Training<br>Webex Events<br>Webex Support        |                                                                                        |                                                            |

- 28. Lai pievienotos cita lietotāja izveidotai sanāksmei:
  - ievadi sanāksmes numuru (*Meeting number*) laukā vietnes va.webex.com sākumlapā (*Home*), spied zaļo pogu un seko tālākām instrukcijām;

| cisco Webex                                      |                                                                                                    | For                                                                                             |
|--------------------------------------------------|----------------------------------------------------------------------------------------------------|-------------------------------------------------------------------------------------------------|
|                                                  | My Personal Room                                                                                       | Join a Meeting                                                                                  |
| Home     Meetings     Recordings     Preferences | KZ<br>https://va.webex.com/meet/zalais                                                                 | Enter the meeting number or the host's Personal Room ID. ①<br>levadi sanāksmes numuru šeit! ③ ) |
| Insights       Insights       Insights           | ✓ More ways to join                                                                                    | Schedule a Meeting                                                                              |
| Download  English Classic View                   | Upcoming Meetings<br>KZ Fn, Jan 25 Katvis Zajaiskalns<br>9:00 am - 12:00 pm levadi sanāksmes nosaukumu | Start                                                                                           |
| Webex Training<br>Webex Events<br>Webex Support  |                                                                                                    |                                                                                                 |

# 2019

2) Ievadi sanāksmes numuru programmas Cisco Webex Meetings laukā *Join a Meeting* un spied taustiņu Enter.

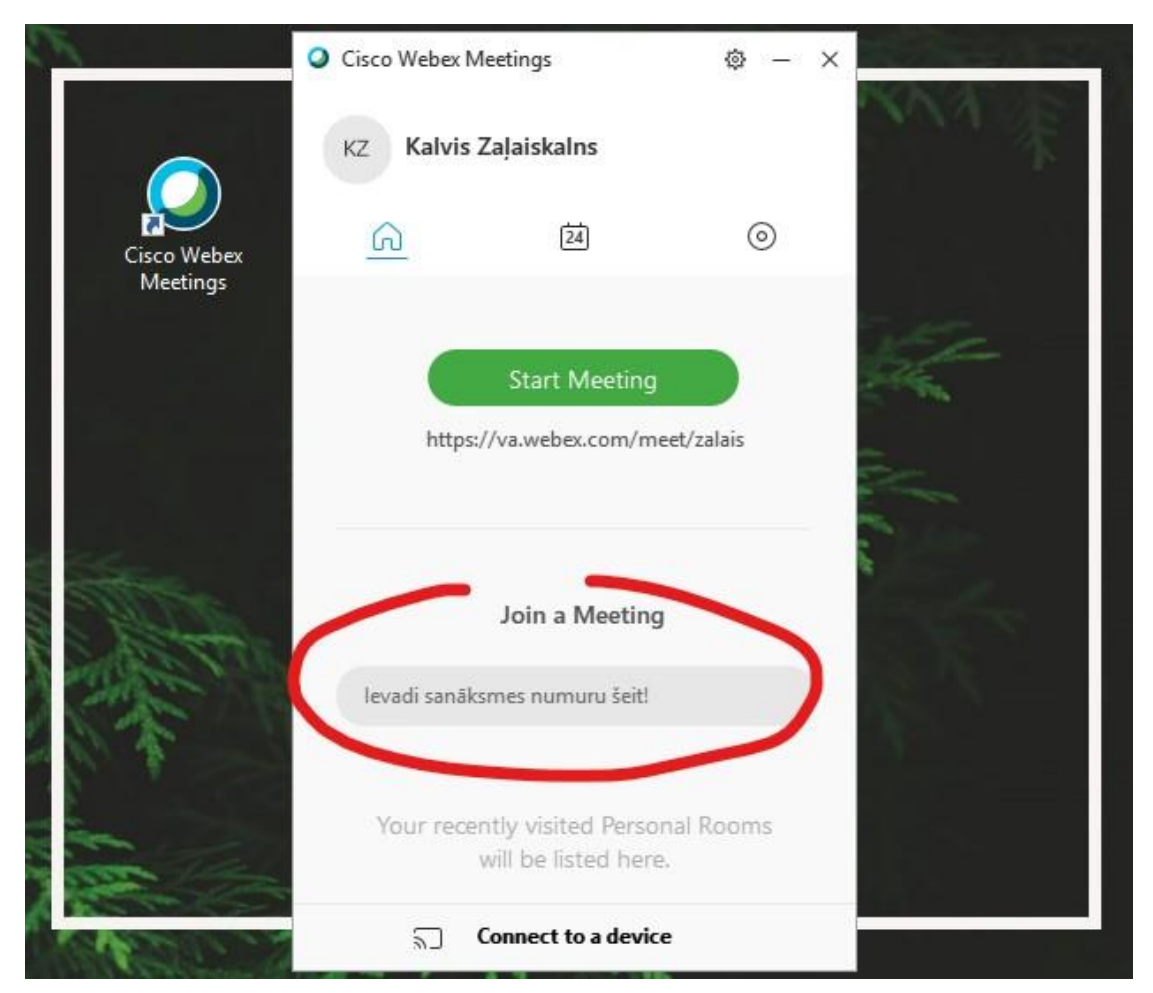